Centre intégré universitaire de santé et de services sociaux de l'Est-del'Île-de-Montréal Duébec 🖬 🖬

\* \*

## **PROCÉDURE POUR L'UTILISATION DU RAPPORT DE QUARANTAINE**

Version 1.0

Lors de la migration vers la messagerie Outlook les outils de sécurité lors de la réception de courriels ont été resserrés. Ainsi, lorsqu'un courriel est considéré comme indésirable, il est mis en quarantaine et un rapport est envoyé à l'utilisateur à la fin de la journée.

| quarantine@mess Notification de courrier indésirable : nouveaux messages 1 | lun. 2018-07-30 21:17 | 60 Ko |
|----------------------------------------------------------------------------|-----------------------|-------|
| <https: products.office.com=""></https:>                                   |                       |       |

Ce message contient les courriels qui ont été mis en quarantaine et vous propose de :

1. les libérer vers votre boîte de réception;

2. de les signaler comme légitimes afin de les envoyer pour une analyse par les services Microsoft.

|                                                                                                    | 0 0 0                                                                                                    |                                                              | -                                                                                                    | 0                                                                                                    | 200 100 100                                                                                                    | 2500                                                          | ~                                                                               |                                                           | 44. 11. 1. 1.                                      | 0                                                                  | -                                             |
|----------------------------------------------------------------------------------------------------|----------------------------------------------------------------------------------------------------|--------------------------------------------------------------|----------------------------------------------------------------------------------------------------|----------------------------------------------------------------------------------------------------|----------------------------------------------------------------------------------------------------|---------------------------------------------------------------|---------------------------------------------------------------------------------|-----------------------------------------------------------|----------------------------------------------------|--------------------------------------------------------------------|-----------------------------------------------|
| gnorer X                                                                                                    | AGE                                                                                                    | E Réunion                                                    | El Message d'équi.                                                                                   | ✓ Terminé                                                                                                    | Die Kegles*                                                                                                    | 固                                                             | 5                                                                               | aj                                                        | Associe                                            | ther Q                                                             | μQ                                            |
| Courrier indésirable + Supprim                                                                                                    | <ul> <li>Répondre Répondre Transf<br/>à tous</li> </ul>                                                                                                    | trer De Plus -                                               | G. Répondre et su                                                                                    | Y Créer                                                                                                    | Déplacer                                                                                                    | Attribuer un<br>stratégie s                                   | e Marquer                                                                       | Classer Tradu                                             | ire 2 Sélectio                                     | Zoon                                                               | <ul> <li>Reply with<br/>Meeting Po</li> </ul> |
| Supprimer                                                                                                    | Répondre                                                                                                    |                                                              | Action                                                                                               | s sapides 7                                                                                                    | Déplacer                                                                                                    | roungin                                                       | Indicateurs                                                                     | n.                                                        | Modification                                       | Zeon                                                               | FindTime                                      |
| Notification of                                                                                                    | e courrier indésirable : n                                                                                                    | ouveaux mess                                                 | ages 1                                                                                               |                                                                                                    |                                                                                                    |                                                               |                                                                                 |                                                           |                                                    |                                                                    |                                               |
| Notification of Office 365                                                                                                    | e courrier indésirable : n<br>e de 1 nouveaux couriers d                                                                                                    | ans votre boite                                              | ages 1<br>de réception en date                                                                       | du Jul 31, 2018 12:00 A                                                                                        | ۸ (UTC), car ils ont été                                                                                                | identifiés co                                                 | mme indésira                                                                    | bles. Vous pouv                                           | ez examiner k                                      | es courriers qu                                                    | i apparaisser                                 |
| Notification of Office 365                                                                                                    | e courrier indésirable : n<br>e de 1 nouveux courriers<br>lique: Vous pouvez égalem                                                                                                    | ouveaux mess<br>ans votre bolte c<br>ent obtenir des is      | ages 1<br>de réception en date<br>nformations supplér                                                | du Jul 31, 2018 12:00 A                                                                                        | Λ (UTC), car ils ont été<br>en quarantaine sur la p                                                                     | identifiés co<br>page Quaran                                  | mme indésira                                                                    | bles. Vous pouv                                           | ez examiner k<br>conformité. V                     | es courriers qu<br>ous devez ind                                   | i apparaisser<br>iquer votre                  |
| Notification of Office 365                                                                                                    | e courrier indésirable : n<br>e de 1 nouveaux courriers<br>liquer: Vous pouvez égalementer<br>pour vous connecter.                                                                         | ouveaux mess<br>ans votre boite<br>ent obtenir des i         | ages 1<br>de réception en date<br>nformations supplér                                                | du Jul 31, 2018 12:00 A<br>nentaires sur les courrier                                                          | 4 (UTC), car ils ont été<br>en quarantaine sur la p                                                                     | identifiés co<br>page Quaran                                  | mme indésira                                                                    | bles. Vous pouv                                           | ez examiner li<br>conformité. V                    | es courriers qu<br>fous devez ind                                  | i apparaisser<br>iquer votre                  |
| Notification of Office 3655<br>of Office 3655<br>Free 255 a empleble fareming<br>et chointr l'action à leur apy<br>mpte professionnel ou sco<br>partir de ce courrier, vous p<br>• Remettre le courrier à<br>Envoye le courrier à | e courrier indésirable : n<br>e de 1 nouveaux courriers<br>liquer Cous pouver égalem<br>aire pour vous connecter<br>ouvez :<br>uns votre boite de réception                                | ans votre boîte<br>ent obtenir des i<br>Sélectionnez Pla     | ages 1<br>de réception en date<br>nformations supplér<br>lacer dans la boite d<br>er comme légitime, | du Jul 31, 2018 12:00 A<br>nentaires sur les courrier<br>e réception si le courrier<br>Office 355 envoie une c | A (UTC), car ils ont été<br>en quarantaine sur la p<br>est légitime et que vou<br>pie du courrier à Micro               | identifiés co<br>page Quaran<br>us voulez qu                  | mme indésira<br>taine du Cent<br>Office 355 le<br>talyse                        | bles. Vous pouv<br>re de sécurité et .<br>remette dans vo | ez examiner la<br>conformité. V<br>tre boîte de re | es courriers qu<br>fous devez ind<br>éception.                     | ii apparaisser<br>iquer votre                 |
| Notification of Office 3655<br>er<br>fice 365 a empéchol la remi<br>et choipri faction à leur ap<br>mpte professionnel ou soco<br>satifir de ce courrer, vous p<br>. Remettre le courrer à<br>Envoyet e courrer à                 | e courrier indésirable : n<br>e de 1 nouveaux courriers<br>liquer Cous pouver égalem<br>aire pour vous connecter<br>ouvez :<br>uns votre boite de réception<br>dicrosoft. Lonsque vous séé | ans votre boite de la signal<br>Sélectionnez Signal<br>Objet | ages 1<br>de réception en date<br>nformations supplér<br>lacer dans la boite o<br>er comme légitime, | du Jul 31, 2018 12:00 A<br>nentaires sur les courrier<br>e réception si le courrie<br>Office 355 envoie une c  | A (UTC), car ils ont été<br>en quarantaine sur la p<br>est légitime et que voi<br>pie du courrier à Micro<br>Date (UTC) | identifiés co<br>page Quaran<br>us voulez qu<br>ssoft pour ai | mme indésita<br>taine du Cant<br>Office 365 le<br>talyse<br><b>Taille Libér</b> | bles. Vous pouv<br>re de sécurité et :<br>remette dans vo | ez examiner k<br>conformité V<br>tre bollte de re  | es courriers qu<br>fous devez ind<br>éception.<br><b>Signalier</b> | i apparaisser<br>iquer votre                  |

Avant de choisir l'une de ces deux options, quelques validations doivent être effectuées :

- vous assurer de connaître l'expéditeur;
- vous assurer que l'objet du message vous interpelle.

\* \*

## **PROCÉDURE POUR L'UTILISATION DU RAPPORT DE QUARANTAINE**

Version 1.0

Pour libérer un message, vous devez cliquer sur « Libérer vers la boîte de réception » dans le rapport

| ber                                                                                                    |                                                                                                    |                                                                         |                                                                                          |                                                          |
|----------------------------------------------------------------------------------------------------|----------------------------------------------------------------------------------------------------|-------------------------------------------------------------------------|------------------------------------------------------------------------------------------|----------------------------------------------------------|
| iffice 365 a empêché la remise de 1 nouves<br>i et choisir l'action à leur appliquer. Vous p<br>ompte professionnel ou scolaire pour vous | ux courriers dans votre boîte de réception en date du Jul 31, 2018 12:00 AM (UTC<br>ouvez également obtenir des informations supplémentaires sur les courriers en qu<br>connecter. | C), car ils ont été identifiés c<br>parantaine sur la <u>page Quara</u> | omme indésirables. Vous pouvez examiner<br>ntaine du Centre de sécurité et conformité. V | les courriers qui apparaiss<br>Vous devez indiquer votre |
| partir de ce courrier, vous pouvez :<br>Remettre le courrier dans votre bolte                                                             | de réception. Sélectionnez Placer dans la boite de réception si le courrier est la<br>que your sélectionnez Stander comme Meltime. Office 355 equipe une consist                   | gitime et que vous voulez que courrier à Microsoft pour a               | u'Office 365 le remette dans votre boite de r                                            | réception                                                |
| partir de ce courrier, vous pouvez :<br>Remettre le courrier dans votre bolte<br>Envoyer le courrier à Microsoft. Lors                    | r de rilception. Sélectionnez Placer dans la boite de réception si le courrier est lé<br>que vous sélectionnez Signaler comme légitime. Office 355 envoie une copie d              | gitime et que vous voulez qu<br>u courrier à Microsoft pour a           | u'Office 365 le remette dans votre boîte de maiyse.                                      | réception.                                               |

Une fois le courriel libéré vers votre boîte de réception, voici quelques éléments à vérifier afin de vous assurer qu'il est légitime. Un message n'est pas légitime si :

- des informations personnelles vous sont demandées;
- lors de l'ouverture d'un fichier en attachement, l'antivirus affiche un message ٠ d'avertissement:
- le contenu n'est pas cohérent avec l'objet. ٠

Une fois ces étapes complétées et que le courriel est considéré comme légitime, vous pouvez le signaler afin de soumettre le faux positif à Microsoft pour analyse. Selon les résultats de l'analyse, les règles de filtrage du courriel indésirable pourront être ajustées pour autoriser le message. Pour ce faire, vous devez retourner dans le rapport et cliquer sur « Signaler comme légitime ».

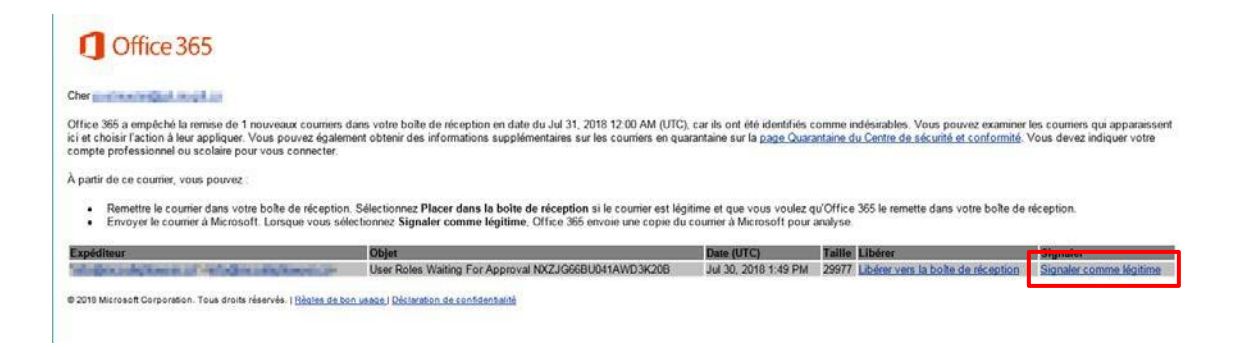